## **Setting Your Dashboards and Favorites**

If your dashboard on real.flexmls.com is not your default, please follow the steps below to set your preferred dashboard.

1. From the dashboard, select the dashboard's dropdown menu.

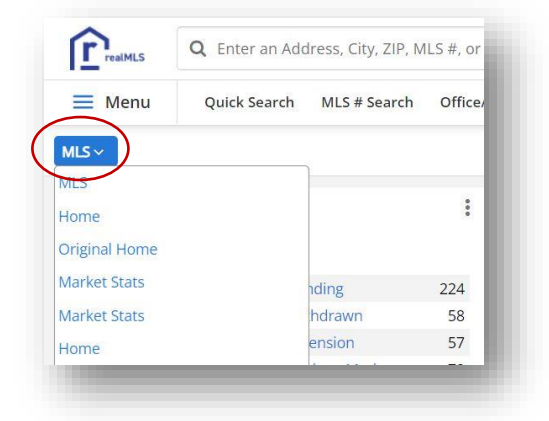

- Locate your preferred dashboard and click to select. We recommend using REALMLS DASHBOARD. Some users may have been using the CLASSIC dashboard, those users will have that dashboard option available.
- 3. Once you have selected your dashboard click the Customize button and select Make Default. The changes will take effect immediately.

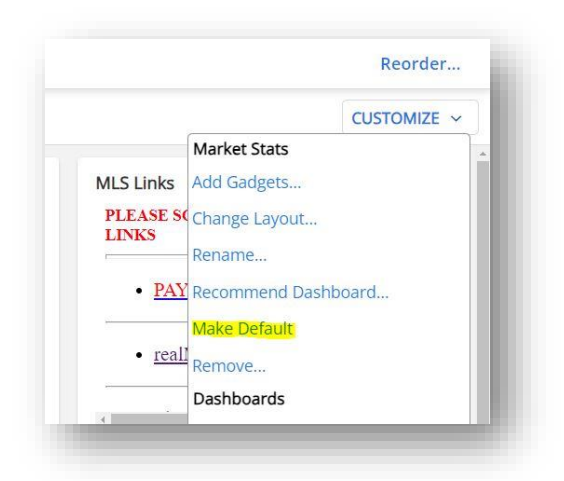

If you had a custom dashboard in the legacy database, be sure to compare it to the one in the new database. If you notice any differences i.e., if a gadget is missing or in the wrong spot, please make the necessary corrections in the new database.

## How to Set Your Favorite Bar

1. Click the Menu in the top left side of the dashboard to reveal all the menu items.

| realMLS Q Enter an Ad                                |                 | dress, City, ZIP, MLS #, or Contact |                                                                |            | Guided Help                                         |  |
|------------------------------------------------------|-----------------|-------------------------------------|----------------------------------------------------------------|------------|-----------------------------------------------------|--|
| Menu                                                 | Quick Search    | MLS # Search                        | Office/Member                                                  | Add Listir | ng                                                  |  |
| Q Sea                                                | arch the menu   |                                     |                                                                |            |                                                     |  |
|                                                      |                 |                                     |                                                                |            |                                                     |  |
| Dashboa                                              | ard             | Ad                                  | d/Change                                                       |            | Search                                              |  |
| <b>Dashboa</b><br>MLS                                | ard             | Ad                                  | d/Change                                                       |            | Search                                              |  |
| <b>Dashboa</b><br>MLS<br>Home                        | ard             | Add<br>Add<br>Cha                   | d/Change<br>Listing<br>nge Listing                             |            | Search<br>Quick Search<br>History Search            |  |
| <b>Dashboa</b><br>MLS<br>Home<br>Original Ho         | ard             | Add<br>Add<br>Cha<br>My             | d/Change<br>  Listing<br>nge Listing<br> ncomplete             |            | Search<br>Quick Search<br>History Search<br>CMA     |  |
| Dashboa<br>MLS<br>Home<br>Original Ho<br>Market Stat | ard<br>me<br>ts | Add<br>Add<br>Cha<br>My I<br>My     | d/Change<br>I Listing<br>nge Listing<br>Incomplete<br>Unmapped |            | Search Quick Search History Search CMA MLS # Search |  |

- 2. Hover over a menu item to reveal a star. Click on the outlined star to mark the item as a favorite. The star will change to yellow, and your newly selected favorite will instantly show up in the top menu bar.
- 3. To reorder your favorites, click on the 'Reorder' button on the top right side of the dashboard. Here, you can rearrange your favorites with a simple drag and drop.